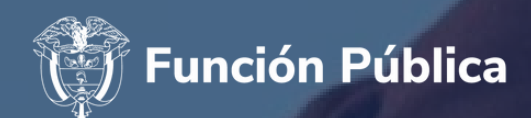

## ¿CÓMO INTERPONER UNA RECLAMACIÓN?

PROCESO DE SELECCIÓN DE DIRECTORES REGIONALES Y SUBDIRECTORES DE CENTRO SENA 2023

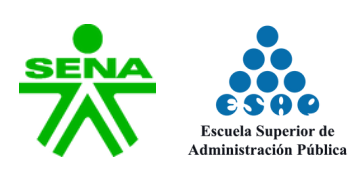

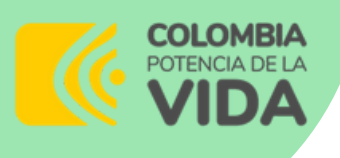

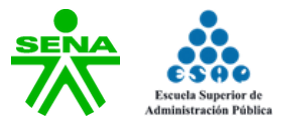

A continuación, presentamos el instructivo para el registro de reclamaciones de las diferentes fases en el Proceso de Selección Directores Regionales y Subdirectores de Centro SENA 2023, en la plataforma del proceso:

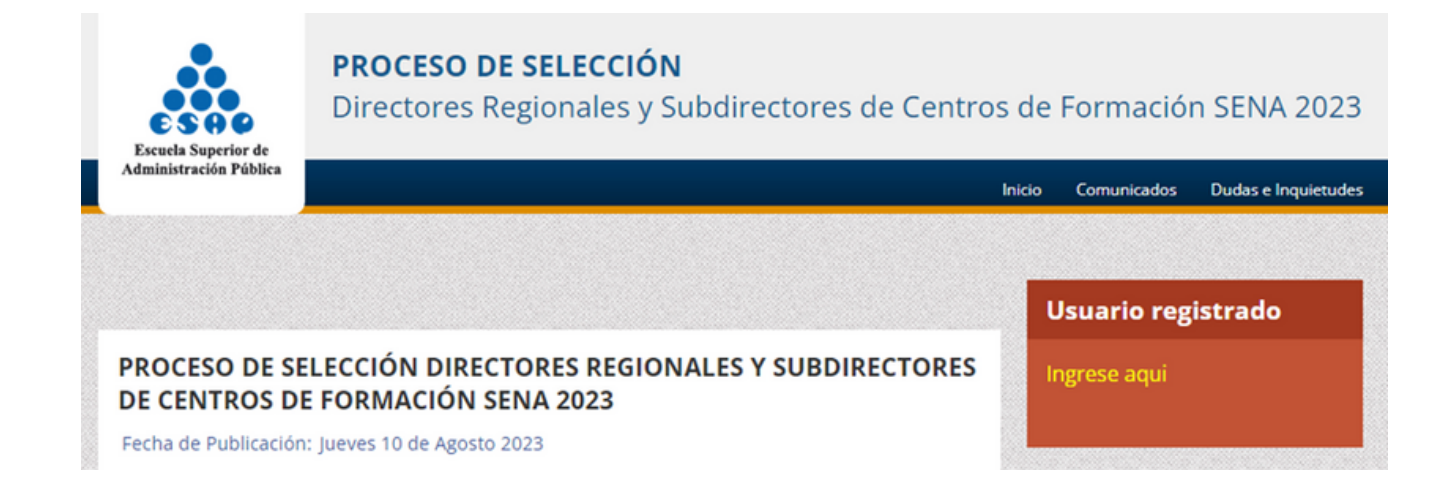

http://concurso2.esap.edu.co/directivos-sena2023/

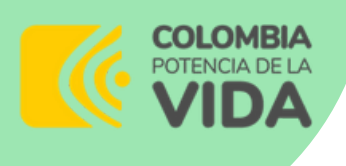

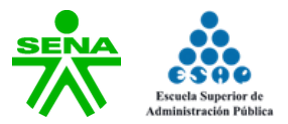

## 1. Debe ingresar a la sección "Usuario registrado", dando clic a "Ingrese aquí"

| Escuela Superior de            | <b>PROCESO DE SELECCIÓN</b><br>Directores Regionales y Subdirectores de Centros de Formación SENA 2023 |                    |             |                     |  |
|--------------------------------|----------------------------------------------------------------------------------------------------|--------------------|-------------|---------------------|--|
| Administración Pública         |                                                                                                    | Inicio             | Comunicados | Dudas e Inquietudes |  |
|                                |                                                                                                    | Usuario registrado |             |                     |  |
| PROCESO DE SE<br>DE CENTROS DI | LECCIÓN DIRECTORES REGIONALES Y SUBDIRECTORES<br>FORMACIÓN SENA 2023                                   |                    | ngrese aqui |                     |  |
| Fecha de Publicación           | : Jueves 10 de Agosto 2023                                                                             |                    |             |                     |  |

## 2. Ingrese con el usuario y clave registrado al momento de su inscripción.

| Escuela Superior de<br>Administración Pública                              | PROCESO DE SELECCION<br>Directores Regionales y Subdirectores de Centros                                                             | s de Formación SENA 2023           |
|----------------------------------------------------------------------------|----------------------------------------------------------------------------------------------------|------------------------------------|
| Usuario Regi<br>Diligencie el siguient<br>(Recuerde que el usu<br>Usuario: | strado<br>le formulario para acceder al sistema<br>uario de acceso corresponde al numero de cedula indicado al momento del registro) | Usuario registrado<br>Ingrese aqui |
| Clave:                                                                     | Ingresar                                                                                                    |                                    |

03

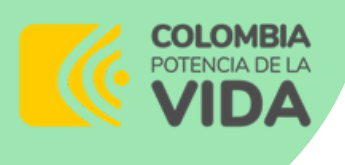

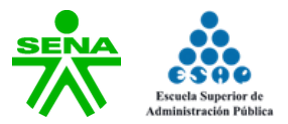

## 3. En el costado derecho, ubique la pestaña "Estado Postulación"

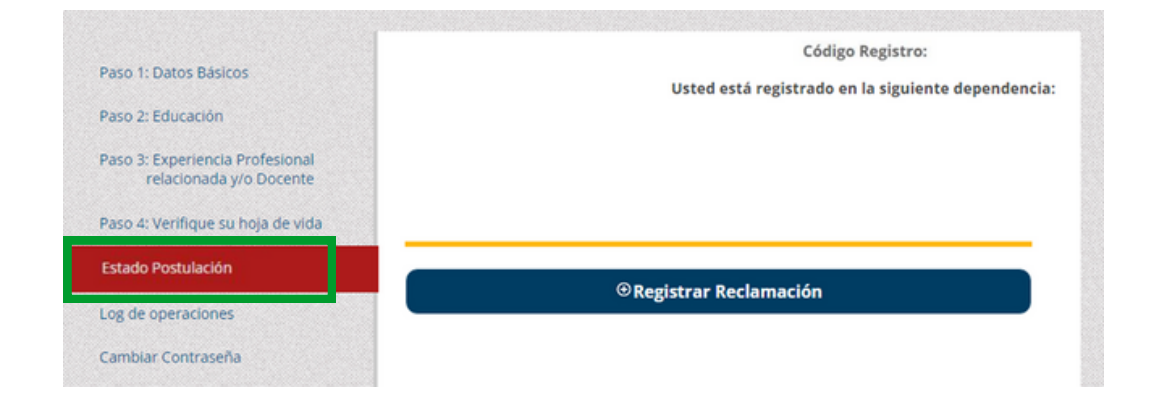

A continuación, hacer clic en el botón "Registrar reclamación"

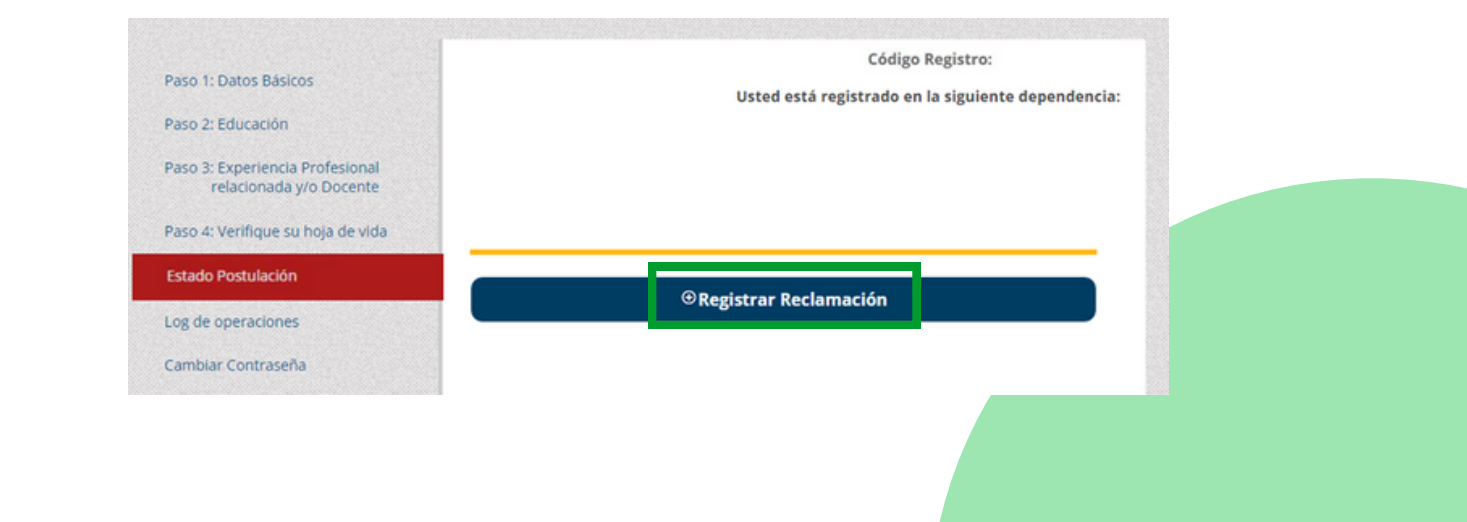

Vigilada MinEducación

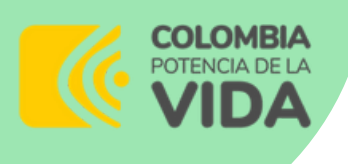

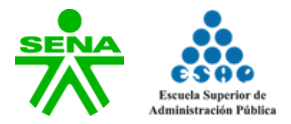

Diligencie el asunto y el contenido de su reclamación en los campos que aparecen en la plataforma.

Revise que su escrito esté completo, y si ya está seguro de registrar su reclamación, presione el botón "Guardar solicitud". Después de dar clic a este botón, no será posible editar o modificar la reclamación enviada.

| aso 1: Datos Básicos             | osteu esta registrado en la sigurente dependencia.                          |
|----------------------------------|-----------------------------------------------------------------------------|
| aso 2: Educación                 |                                                                             |
| aso 3: Experiencia Profesional   | Registrar Queja o Reclamos                                                  |
| relacionada y/o Docente          | Diligencie todo el formulario a continuación para enviar su queja o reciamo |
| aso 4: Verifique su boia de vida | Asunto                                                                      |
| uso 4. reinique su noju de noo   | Detalle de su solicitud:                                                    |
| stado Postulación                | В І Ц на на на на на ка ще                                                  |
| og de operaciones                |                                                                             |
| ambias Cantescaño                |                                                                             |
| ambiar Contrasena                |                                                                             |
|                                  |                                                                             |
|                                  |                                                                             |
|                                  |                                                                             |
|                                  |                                                                             |
|                                  |                                                                             |
|                                  |                                                                             |
|                                  |                                                                             |
|                                  |                                                                             |
|                                  |                                                                             |
|                                  |                                                                             |
|                                  |                                                                             |
|                                  |                                                                             |
|                                  |                                                                             |
|                                  |                                                                             |
|                                  | NOTA: Una vez GUARDADO EL REGISTRO de su reclamación                        |
|                                  | NO PODRÁ EDITAR NI MODIFICAR la misma. Le sugerimos no                      |
|                                  | copiar desde un texto en WORD sino trabajar sobre la misma                  |
|                                  | plataforma su reclamación.                                                  |
|                                  |                                                                             |
|                                  | Cuerdes selicitud Conseles                                                  |

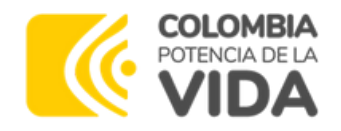

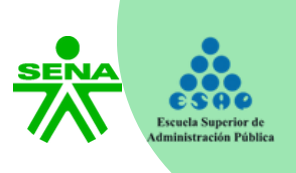

Si tiene alguna inquietud sobre el proceso de registro de la reclamación, estaremos atentos a través del correo:

directivos-sena2023@esap.edu.co

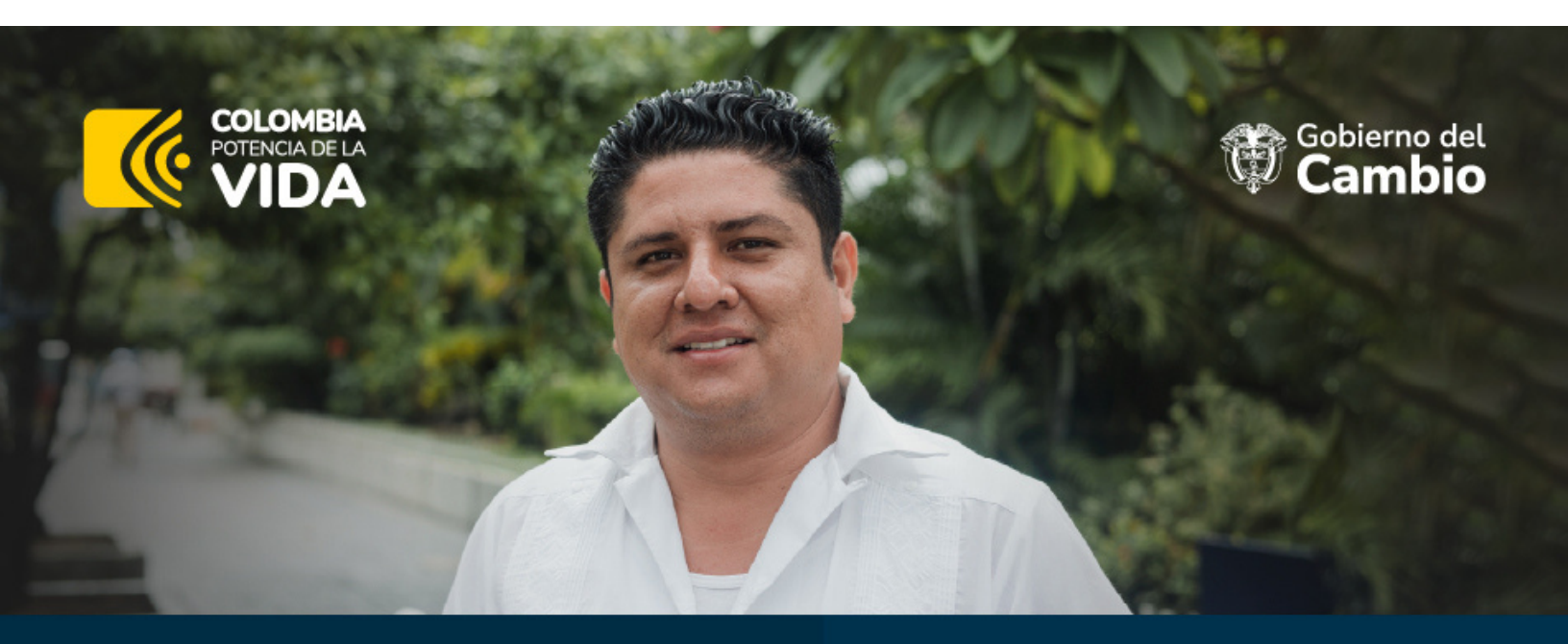

Aspirantes al Proceso de Selección de Directores Regionales y Subdirectores de Centro SENA 2023. Ya pueden consultar el listado preliminar de admitidos y no admitidos al proceso.